# Univerzitet u Beogradu Mašinski fakultet KATEDRA ZA PROIZVODNO MAŠINSTVO

# Predmet Industrijski roboti

# Programiranje industrijskih robota korišćenjem uređaja za obučavanje

Predmetni nastavnici

Beograd, 2025

# Metode u programiranju

Prilikom programiranja industrijskih robota moguće je koristiti dve metode: online i offline.

- Online
  - Koriste se uređaji za obučavanje (eng. teach box, teach pendant). To su HMI uređaji kojim operater komunicira sa upravljačkom jedinicom robota i programira njegovo kretanje.
  - Fizičkom ili kognitivnom interakcijom čoveka i robota (čovek izvršava transfer znanja i veština ka upravljačkoj jedinici robota, najčešće preko određenog haptičkog ili nekog sličnog uređaja) - Programming by Demonstration.
- Offline (Korišćenjem programskih jezika)
  - Programi se generišu eksterno, korišćenjem PC računara, na osnovu CAD modela u nekom od simulacionih okruženja (npr. ABB RobotStudio) i nakon generisanja oni se preko USB-a ili putem ethernet komunikacije prenose na upravljačku jedinicu robota.
  - Zadatak se može isprogramirati tako da se njegovo izvršenje može menjati u skladu sa promenama u procesu, na osnovu senzorskih informacija, u realnom vremenu (zavisi od upravljačke jedinice robota i dodatnog softvera i hardvera).

Programiranje u praksi zavisi od zadatka za čije se izvršenje robot programira, i to je najčešće kombinacija navedenih metoda. Nezavisno od metode programiranja, za programiranje se korisiti JEZIK koji upravljačka jedinica robota može da interpretira i izvršava (zavisi od proizvođača robota!). U nastavku će biti objašnjena struktura INFORM jezika za programiranje YASKAWA robota.

Unutar INFORM jezika za programiranje robota postoje četiri grupe instrukcija koje se koriste. To su:

- Instrukcije kretanja (MOVJ, MOVL, MOVC, ...),
  - Ovo su instrukcije kojim se robotu zadaje način kretanja (**MOVJ** kretanje u unutrašnjim koordinatama, **MOVL** linearno kretanje u spoljašnjim koordinatama, **MOVC** kretanje po kružnoj putanji, ...).
- I/O instrukcije (DIN, DOUT, PULSE, ...),
  - Ovo su instrukcije kojim se robotu zadaje način interakcije sa okruženjem (DIN rad sa digitalnim ulazima, DOUT rad sa digitalnim izlazima, PULSE aktivacija digitalnog izlaza u određenom trajanju i njegova deaktivacija, ...).
- Kontrolne instrukcije (JUMP, CALL, NOP, ...) i
  - Ovo su instrukcije kojim se kontroliše tok izvršenja programa (JUMP preskakanje dela programa nakon funkcije JUMP i izvršenje dela programa definisanog flag-om unutar te funkcije, CALL pozivanje drugog programa (funkcije) unutar trenutnog programa, NOP No operation, ...).
- Logičko-matematičke instrukcije (AND, ADD, SUB, ...).

Opšta struktura instrukcije unutar INFORM jezika za programiranje YASKAWA robota je data na slici 1.

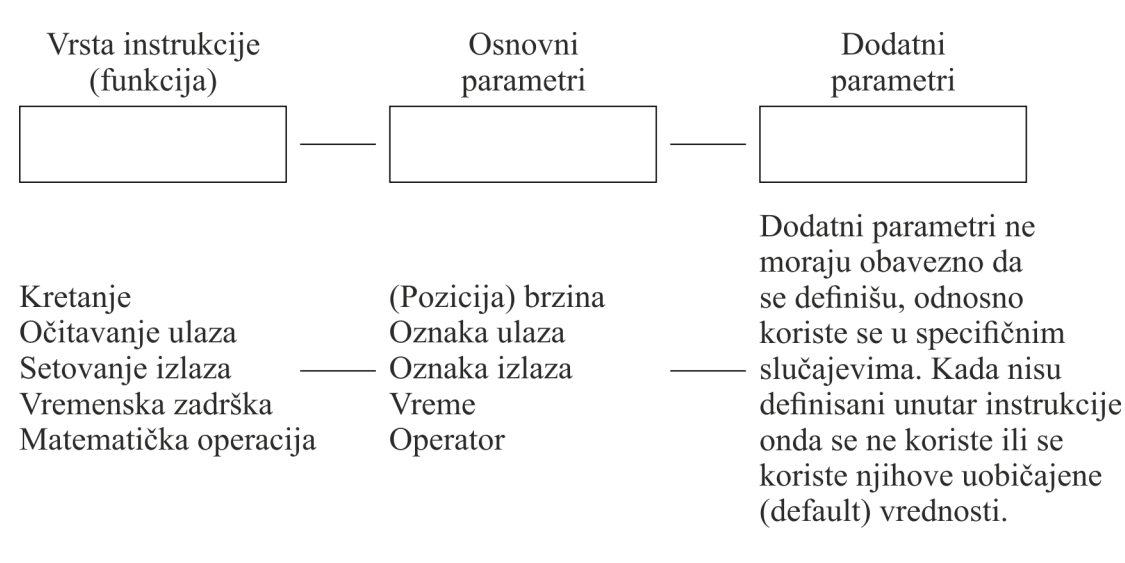

Slika 1: Opšta struktura instrukcije

U nastavku će biti prikazani primeri iz uputstva za korišćenje YASKAWA robota u kojima se nalaze objašnjenja za najčešće korišćene instrukcije.

MOVJ - kretanje u unutrašnjim koordinatama

| MOVJ | Function           | Moves to a taught point with joint interpolation type.                   |                                               |
|------|--------------------|--------------------------------------------------------------------------|-----------------------------------------------|
|      | Additional<br>Item | Position data,<br>Base axis position data,<br>Station axis position data | These data do not<br>appear on the<br>screen. |
|      |                    | VJ= <play speed=""></play>                                               | VJ:<br>0.01 to 100.00%                        |
|      |                    | PL= <position level=""></position>                                       | PL:0 to 8                                     |
|      |                    | NWAIT                                                                    |                                               |
|      |                    | UNTIL statement                                                          |                                               |
|      |                    | ACC=(acceleration adjustment ratio)                                      | ACC: 20 to 100%                               |
|      |                    | DEC=(deceleration adjustment ratio)                                      | DEC: 20 to 100%                               |
|      | Example            | MOVJ VJ=50.00 PL=2 NWAIT UNTIL IN#(16)=ON                                |                                               |

### Slika 2: MOVJ instrukcija

Primer: MOVJ VJ=30.00 ACC=30 DEC=65 Opis:

- MOVJ kretanje u unutrašnjim koordinatama;
- VJ=30.00 brzina kretanja je 30% od maksimalne brzine kretanja robota;
- ACC=30 ubrzanje zglobova je 30% od maksimalnog ubrzanja zglobova;
- DEC=65 usporenje zglobova je 65% od maksimalnog usporenja zglobova.

| MOVL | Function           | Moves to a taught point with linear interpolation type.                                                                                   |                                                                                                    |
|------|--------------------|----------------------------------------------------------------------------------------------------|----------------------------------------------------------------------------------------------------|
|      | Additional<br>Item | Position data,<br>Base axis position data,<br>Station axis position data                                                                  | These data do not<br>appear on the<br>screen.                                                         |
|      |                    | V= <play speed="">,<br/>VR=<play of="" posture="" speed="" the="">,<br/>VE=<play axis="" external="" of="" speed=""></play></play></play> | V:0.1 to 1500.0<br>mm/s<br>1 to 9000.0<br>cm/min<br>VR:0.1 to 180.0<br>deg/s<br>VE:0.01 to<br>100.00% |
|      |                    | PL= <position level=""></position>                                                                                                    | PL:0 to 8                                                                                             |
|      |                    | CR=(corner radius)                                                                                                    | CR: 1.0 to<br>6553.5mm                                                                                |
|      |                    | NWAIT                                                                                                    |                                                                                                    |
|      |                    | UNTIL statement                                                                                                    |                                                                                                    |
|      |                    | ACC=(acceleration adjustment ratio)                                                                                                    | ACC: 20 to 100%                                                                                       |
|      |                    | DEC=(deceleration adjustment ratio)                                                                                                    | DEC: 20 to 100%                                                                                       |
|      | Example            | MOVL V=138 PL=0 NWAIT UNTIL IN#(16)=ON                                                                                                    |                                                                                                    |

# MOVL - linearno kretanje u spoljašnjim koordinatama

Slika 3: MOVL instrukcija

Primer: MOVL V=540.00 ACC=20 DEC=85 Opis:

- MOVL linearno kretanje u spoljašnjim koordinatama;
- VJ=540.00 brzina kretanja je 540mm/s;
- ACC=20 ubrzanje zglobova je 20% od maksimalnog ubrzanja zglobova;
- DEC=85 usporenje zglobova je 85%od maksimalnog usporenja zglobova.

Pri programiranju zadatka robota, definišu se početni, krajnji i međupoložaji. Međupoložaji se tokom izvršenja programiranog radnog zadatka ostvaruju sa određenom preciznošću. Nivo preciznosti je zadat kao parametar **PL**.

|                   | Position Levels | Accuracy          |
|-------------------|-----------------|-------------------|
| Position lever 0  | 0               | Teaching position |
|                   | 1               | Fine              |
| P2 P3             | to              |                   |
| Postion level 1   | 8               | Rough             |
| Position level 2  |                 |                   |
| Position level 3  |                 |                   |
| Position level4   |                 |                   |
| Positioning Level |                 |                   |
| P1                |                 |                   |

Slika 4: Preciznost kretanja

Grafički se to može prikazati preko profila brzine. Kada je parametar PL=0 tada TCP robota prolazi kroz svaki zadati položaj, početni, krajnji i kroz sve zadate međupoložaje, odnosno zaustavlja se u svakom od njih. Kada je parametar PL=1-8 tada se robot ne zaustavlja u svakom međupoložaju već ih zaobilazi sa određenom preciznošću (vrši aproksimativno kretanje).

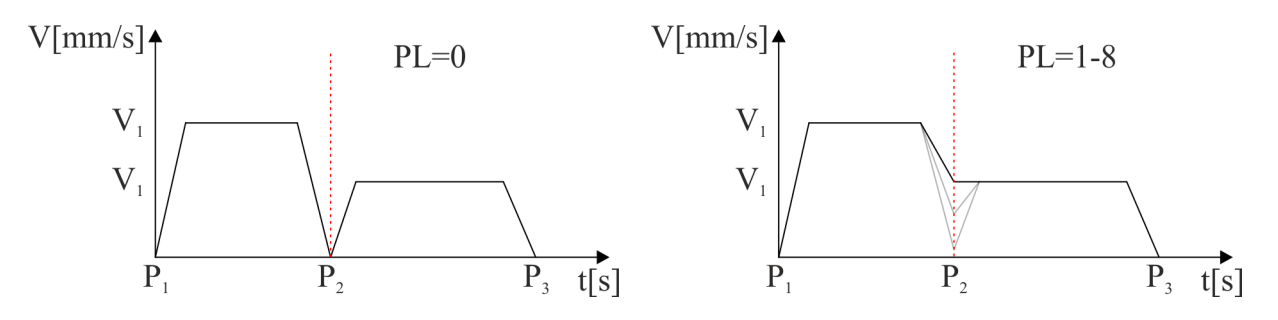

Slika 5: Preciznost kretanja - profil brzine

Nekoliko često korišćenih instrukcija za kontrolu toka programa su TIMER i WAIT.

| TIMER - zaustavlja s | e izvršavanje | koda određeni | vremenski period |
|----------------------|---------------|---------------|------------------|
|----------------------|---------------|---------------|------------------|

| TIMER | Function           | Stops for the specified time. |                     |
|-------|--------------------|-------------------------------|---------------------|
|       | Additional<br>Item | T= <time (seconds)=""></time> | 0.01 to<br>655.35 s |
|       | Example            | TIMER T=12.50                 |                     |

Slika 6: TIMER instrukcija

Primer: TIMER T=12.50 Opis:

- TIMER zaustavlja se izvršavanje koda određeni vremenski period;
- T=12.50 čeka se 12.5 sekundi.

# WAIT - zaustavlja se izvršavanje koda dok se ne ispuni određeni uslov

| WAIT | Function           | Waits until the external input signal status matches the specified status.                                                                                                    |                     |  |  |
|------|--------------------|----------------------------------------------------------------------------------------------------|---------------------|--|--|
|      | Additional<br>Item | IN# ( <input number=""/> ),<br>IGH# ( <input group="" number=""/> ),<br>IG# ( <input group="" number=""/> ),                                                                                  |                     |  |  |
|      |                    | OT# ( <user number="" output="">),<br/>OGH# (<output group="" number="">),<br/>SIN# (<system input="" number="">),<br/>SOUT# (<system number="" output="">)</system></system></output></user> |                     |  |  |
|      |                    | <status>,B<variable number=""></variable></status>                                                                                                    |                     |  |  |
|      |                    | T= <time (seconds)=""></time>                                                                                                    | 0.01 to<br>655.35 s |  |  |
|      | Example            | WAIT IN# (12)=ON T=10.00<br>WAIT IN# (12)=B002                                                                                                    | 1                   |  |  |

| Slika | 7: | WAIT | instrukcija |
|-------|----|------|-------------|
|       |    |      |             |

Primer: WAIT IN#(12)=ONOpis:

- WAIT zaustavlja se izvršavanje koda dok se ne ispuni određeni uslov;
- IN#(12)=ON čeka se aktivacija digitalnog ulaza 12.

# Primeri programiranja radnog zadatka robota

# Primer 1:

Vrh robota (TCP), na početku, dolazi u početni položaj  $P_1$  pa se zatim linearno kreće kroz međupoložaje  $P_2$  i  $P_3$ . Nakon dolaska u međupoložaj  $P_3$  robot miruje 5 sekundi i linernom interpolacijom odlazi u položaj  $P_4$ .

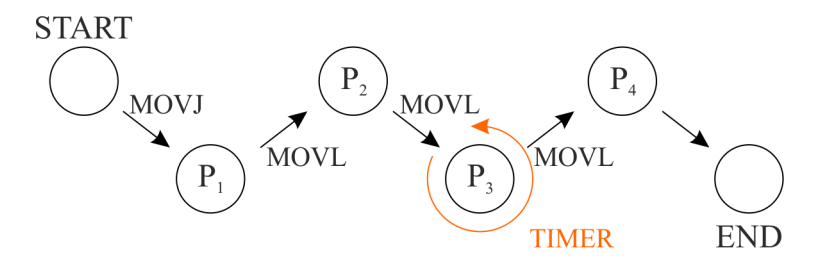

Slika 8: Primer 1

Prikaz koda za izvršenje ovog zadatka, sa objašnjenima svake linje koda, je dat u nastavku.

| NOP   |     |      |                                                           |
|-------|-----|------|-----------------------------------------------------------|
| MOVJ  | VJ= | 5.00 | ;kretanje u unutrašnjim koordinatama u pocetni položaj P1 |
| MOVL  | V=  | 100  | ;ostvarivanje prvog međupoložaja P2, linearnom            |
|       |     |      | interpolacijom, brzinom 100 mm/s                          |
| MOVL  | V=  | 100  | ;ostvarivanje drugog međupoložaja P3, linearnom           |
|       |     |      | interpolacijom, brzinom 100 mm/s                          |
| TIMER | T=  | 5.0  | ;vremenska zadrska od 5 sekundi                           |
| MOVL  | V=  | 100  | ;ostvarivanje krajnjeg položaja P4, linearnom             |
|       |     |      | interpolacijom, brzinom 100 mm/s                          |
| END   |     |      |                                                           |

Kompletan kod se ispisuje između linija NOP i END i one ne smeju izostati iz koda.

# Primer 2:

Vrh robota (TCP) se kreće zadatom putanjom iz primera 1. Nakon kretanja u početni položaj  $P_1$  robot čeka signal za početak izvršenja zadatka (digitalni ulaz 10). Po aktiviranju signala, robot izvršava radni zadatak. Završetak radnog zadatka robot signalizira putem digitalnog izlaza 9.

Za potrebe ovog primera, koristiće se instrukcija **SET** kojom će se upravljati digitalnim izlazom 9 i instrukcija **WAIT** kojom se proverava stanje digitalnog ulaza 10.

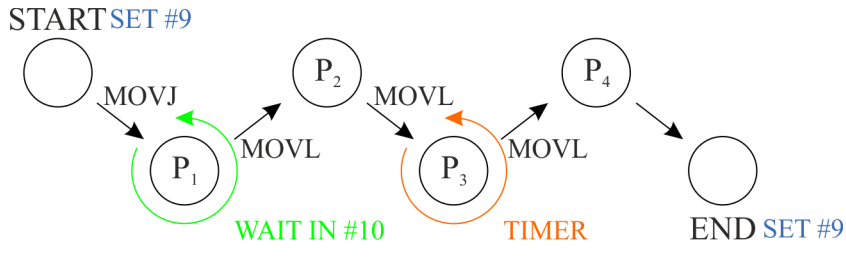

Slika 9: Primer 2

Prikaz koda za izvršenje ovog zadatka, sa objašnjenima svake linje koda, je dat u nastavku.

```
NOP
SET DOUT #(9)=0;podesavanje digitalnog izlaza 9 - deaktiviran
MOVJ VJ= 5.00 ;kretanje u unutrašnjim koordinatama u pocetni položaj P1
WAIT IN#(10)=ON;cekanje START signala
              ;ostvarivanje prvog međupoložaja P2, linearnom
MOVL
       V= 100
                interpolacijom, brzinom 100 mm/s
MOVI.
       V= 100
               ;ostvarivanje drugog međupoložaja P3, linearnom
                interpolacijom, brzinom 100 mm/s
TIMER
       T= 5.0
               ;vremenska zadrska od 5 sekundi
MOVL
       V= 100
               ;ostvarivanje krajnjeg položaja P4, linearnom
                interpolacijom, brzinom 100 mm/s
SET DOUT #(9)=1;podesavanje digitalnog izlaza - aktiviran
END
```

# Programiranje obučavanjem

Kao što je već objašnjeno, radne zadatke koji su opisani primerima 1 i 2 je moguće isprogramirati na više načina. Sada će biti objašnjeno programiranje obučavanjem korišćenjem uređaja za obučavanje.

Kod programiranja obučavanjem pomoću uređaja, potrebno je pratiti sledeću logiku. Vrh robota (TCP) potrebno je prvo ručno dovesti u svaki položaj kroz koji je potrebno da TCP prođe prilikom izvršavanja radnog zadatka. Nakon što se TCP dovede u željeni položaj, položaj je potrebno zapamtiti i nakon toga podesiti način kretanja i ostale željene parametre.

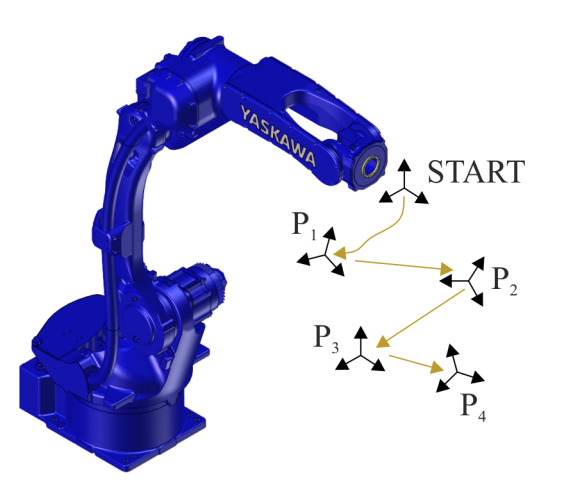

Slika 10: Kretanje robota prilikom programiranja obučavanjem

Uređaj za obučavanje robota, koji se koristi da bi se robot pomerao i da bi se generisao program se naziva Teach Pendant ili Programing pendant i prikazan je na slici 11.

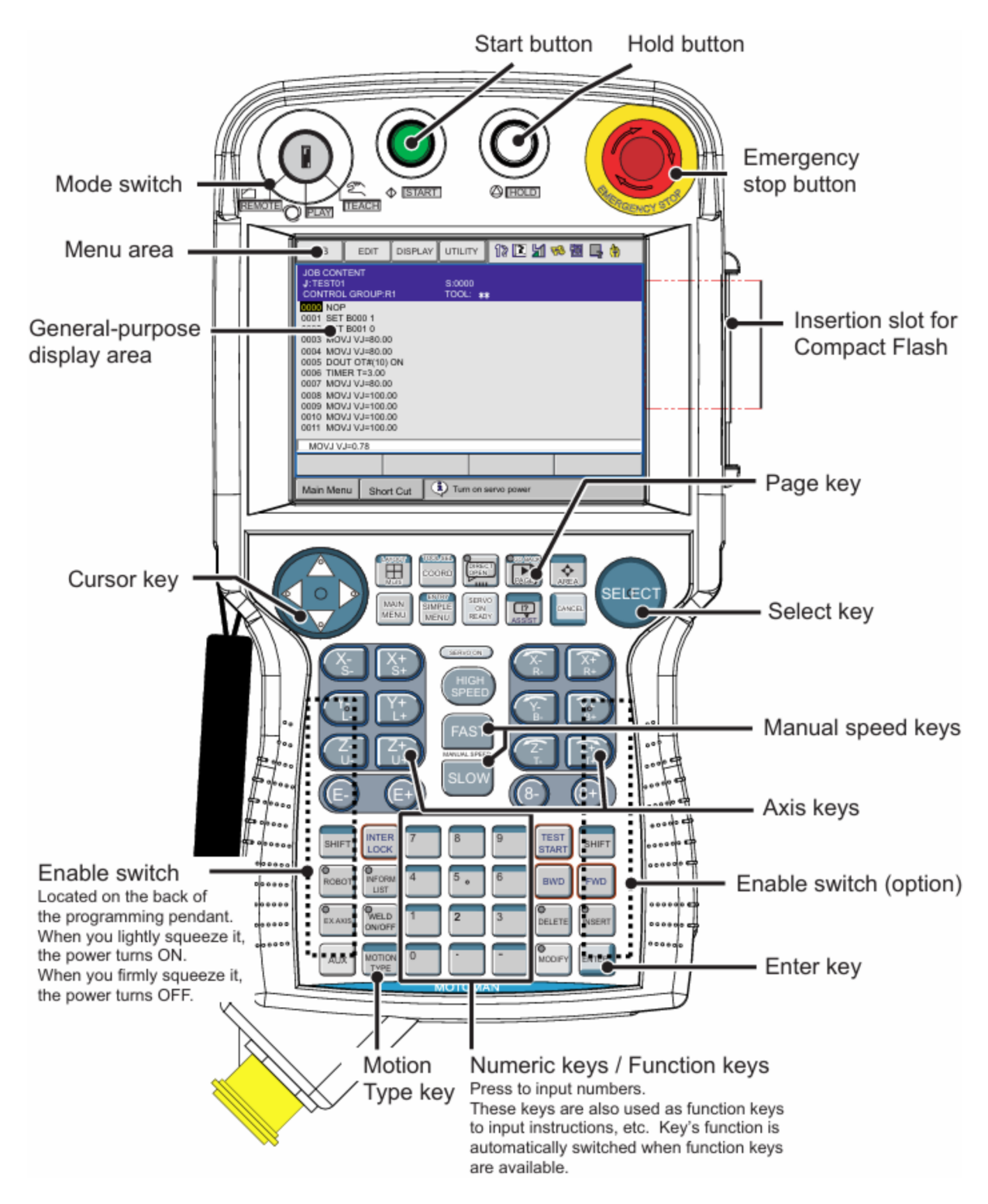

Slika 11: Uređaj za programiranje

Uređaj za programiranje je opremljen tasterima i prekidačima koji se koriste prilikom obučavanja robota i prilikom korigovanja radnih zadataka. Na ovom uređaju se, pored tastera i prekidača, nalazi i ekran osetljiv na dodir preko koga se takođe vrši interakcija sa robotom. Opis pojedinačnih, najčešće korišćenih tastera i prekidača ja dat u nastavku.

### [START]

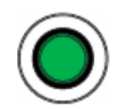

Izvršavanje radnog zadatka, nakon programiranja. Taster sija zelenom bojom dok se izvršava radni zadatak.

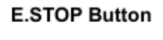

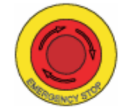

Sigurnosni prekidač - pečurka. Isključuje servo motore kada se aktivira. Deaktivira se obrtanjem pečurke u desno.

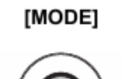

Preklopni prekidač kojim se odabira mod rada robota. PLAY - mod za izvršavanje radnog zadatka robota TEACH - mod za obučavanje robota REMOTE - mod za upravljanje robotom nekim drugim uređajem ili sistemom

### Cursor

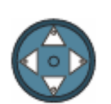

Taster za pomeranje kursora na ekranu

### [SELECT]

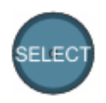

Taster za odabir željenih opcija

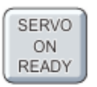

Omogućava napajanje servo motora. Mora biti aktiviran ako je potrebno pomerati robota. Dok je aktivan, iznad njega sija led indikator.

### [COORD]

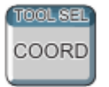

Odabir koordinatnog sistema za kretanje dok se robot obučava. Svaki pritisak na ovaj taster menja koordinatne sisteme po sledećem redosledu: JOINT - WORLD - TOOL - USER

# U-axis R-axis B-axis T-axis JO Sva Sist

JOINT - Joint Coordinates - Unutrašnje koordinate. Svaka od osa se kreće nezavisno, kada je odabran ovaj koordinatni sistem.

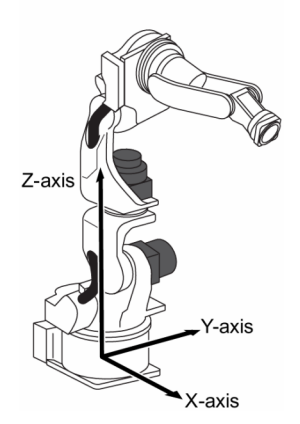

WORLD - Cartesian Coordinatess - Spoljašnje koordinate. Vrh robota (TCP) se kreće paralelno sa osama X, Y, Z baze robota.

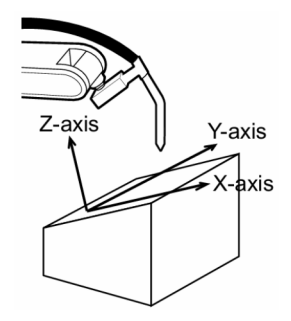

USER - User Coordinates - Koordinatni sistem definisan od strane operatera.

X, Y i Z osa ovog koordinatnog sistema se definišu u proizvoljnoj tački i pod proizvoljnim uglom. Vrh robota se kreće paralelno ovim osama.

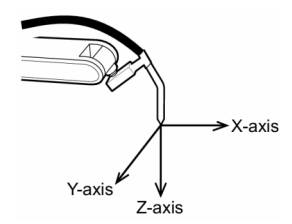

TOOL - Tool Coordinates - Koordinate definisane u koordinatnom sistemu end-efektora. Efektivni pravac alata koji je postavljen na interfejs ploču robota određuje Z osu ovog koordinatnog sistema. U ovom slučaju, vrh robota se kreće paralelno osama ovog koordinatnog sistema.

### [SHIFT]

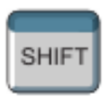

Taster koji se koristi za promenu funkcije pojedinih tastera koji imaju više funkcija.

### [INFORM LIST]

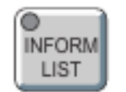

Taster kojim se ulazi u meni odabira pojedinačnih instrukcija INFORM jezika.

### [MOTION TYPE]

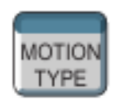

Taster kojim se odabira tip interpolacije za kretanje do željene tačke tokom izvršavanja radnog zadatka. Svaki pritisak na ovaj taster menja tip interpolacije po sledećem redosledu: MOVJ - MOVL - MOVC - MOVS

# [FWD]

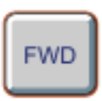

Taster kojim se robot pomera prema napisanom programu, dok je taster pritisnut. Može se koristiti kao provera napisanog programa pre puštanja robota u PLAY mod rada.

[BWD]

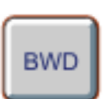

Taster kojim se robot pomera prema napisanom programu, u nazad, dok je taster pritisnut. Može se koristiti kao provera napisanog programa pre puštanja robota u PLAY mod rada.

#### [DELETE]

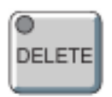

Brisanje odabrane instrukcije.

### [INSERT]

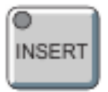

Ubacivanje u program odabrane instrukcije.

# [MODIFY]

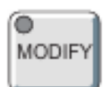

Taster pomoću koga je moguće izvršiti modifikaciju neke već isprogramirane tačke u radnom zadatku robota.

### [ENTER]

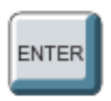

Taster za potvrđivanje odabrane instrukcije i opcije.

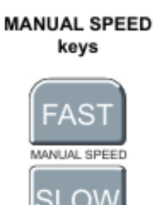

Taster za podešavanje brzine kretanja u toku programiranja, odnosno obučavanja robota. Svaki pritisak na ovaj taster menja brzinu po sledećem redosledu: Inching - Slow - Medium - Fast

### Axis Key

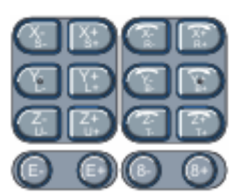

Tasteri za pomeranje pojedinačnih osa ili vrha robota u zavisnosti od odabranog koordinatnog sistema.

#### Numeric Key

| 7<br>Erected<br>Britist | 8<br>ARCON         | 9 <b>%</b><br>FEED |
|-------------------------|--------------------|--------------------|
| 4<br>smov               | 5<br>ARECOM        | B Ser              |
| 1<br>TIMER              | 2 C<br>Toal<br>31  | 3 C                |
| 0<br>REFP               | - <b>C</b><br>'8#' | - <b>C</b><br>7992 |

Tasteri za unos podataka.

Ekran osetljiv na dodir je podeljen na pet zona. One su prikazane na slici ispod.

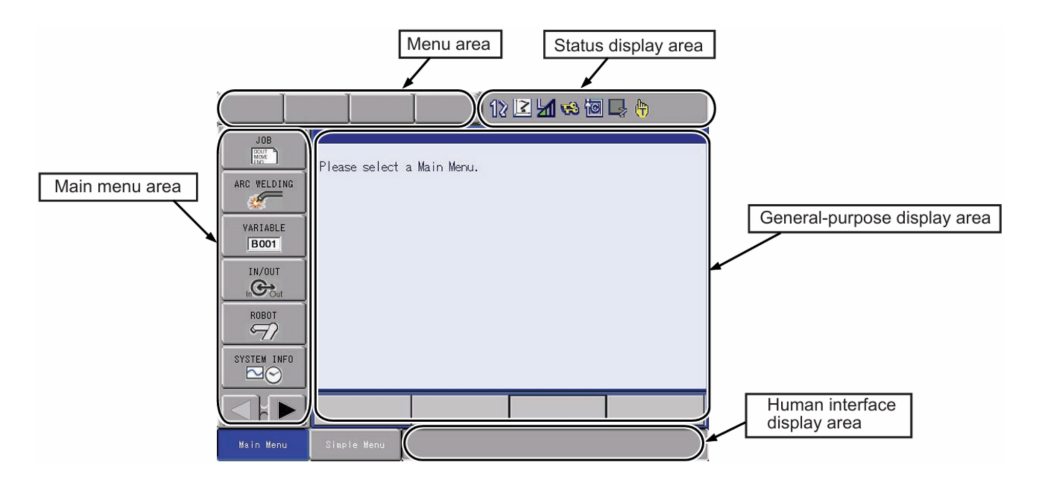

Slika 12: Ekran osetljiv na dodir

# Postupak programiranja - unošenje instrukcija za kretanje

- 1. Podesiti mod rada na TEACH.
- 2. Sada je potrebno kreirati novi radni zadatak (JOB). To se radi na sledeći način:
  - MAIN MENU  $\rightarrow$  JOB  $\rightarrow$  CREATE NEW JOB

|                  | 12 🗹 🐼 🖾 📮 🔭   |
|------------------|----------------|
| JOB              | JOB P Menu     |
| ARC WELDING      | SELECT JOB     |
| VARIABLE<br>B001 | CREATE NEV JOB |
|                  | MASTER JOB     |
| ROBOT            | JOB CAPACITY   |
| SYSTEM INFO      | TTO CYCLE      |
|                  |                |
| Main Menu        | Simple Menu    |

• Sada se otvara prozor u koji je potrebno uneti naziv i propratne parametre novog radnog zadatka.

| JOB                                                                                | EDIT DISPLA                                      | Y UTILITY | 12 🗹 📶 🆇 🔟 📑 👘 |
|------------------------------------------------------------------------------------|--------------------------------------------------|-----------|----------------|
| JOB<br>ARC WELDING<br>VARIABLE<br>BOOT<br>IN/OUT<br>IN/OUT<br>ROBOT<br>SYSTEM INFO | NEW JOB CREA<br>JOB NAME<br>COMMENT<br>GROUP SET |           |                |
|                                                                                    | EXECUTE                                          | CANCEL    |                |
| Main Menu                                                                          | Simple Menu                                      |           |                |

• Nakon što se završi unos željenih podataka, pritisne se EXECUTE i novi radni zadatak je otvoren. Otvara se novi prozor u koji se unosi novi program. NOP i END instrukcije se automatski generišu i novi program se ispisuje između njih.

| JOB              | E  | DIT                     | DISPLAY                    | UTILITY | 12 🗉 | l 📶 😣 🔟            | 📑 🖰 |  |
|------------------|----|-------------------------|----------------------------|---------|------|--------------------|-----|--|
| JOB<br>MMM<br>MM |    | JOB C<br>J:TES<br>CONTR | ontent<br>To1<br>OL group: |         |      | S:0000<br>TOOL: ** |     |  |
| ARC WELDIN       | łG | 0000<br>0001            | NOP<br>END                 |         |      |                    |     |  |
| VARIABLE<br>B001 |    |                         |                            |         |      |                    |     |  |
|                  |    |                         |                            |         |      |                    |     |  |
| ROBOT            |    |                         |                            |         |      |                    |     |  |
| SYSTEM INF       | 0  | MOV                     | VJ=0.78                    |         |      |                    |     |  |
|                  |    |                         |                            |         |      |                    |     |  |
| Main Menu        |    | Simp                    | e Menu                     |         |      |                    |     |  |

- 3. Kursor treba da se nalazi u liniji koda ispod koje želimo da dodamo novi položaj za radni zadatak robota. Na početku to je svakako linija u kojoj se nalazi NOP instrukcija.
- 4. Pritiska se taster SERVO ON i taster ENABLE koji se nalazi sa zadnje strane uređaja za obučavanje. Ovim je robot spreman za pomeranje.
- 5. Vrh robota (TCP) se dovodi u željeni položaj.
- 6. Pritiska se taster INSERT.
- 7. Pritiska se taster ENTER i ovaj položaj je sačuvan u programu i nalazi se između NOP i END. Sada je potrebno definisati na koji način (vrsta kretanja) se dolazi do ovog položaja (MOVL, MOVJ, ...), kao i ostale parametre ovog kretanja.
  - Kursor se postavlja na novu, insertovanu instrukciju,

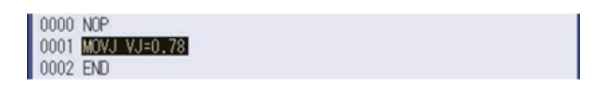

• Pritiska se taster SELECT i kursor se prebacuje na zonu ekrana gde je moguće upisivati željene vrednosti.

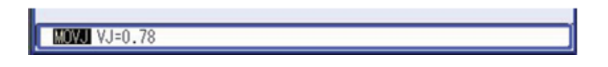

• Da bi se promenila vrsta kretanja, kao i brzina kretanja, potreno je kursor podesiti ili na vrstu kretanja ili na brzinu i istovremenim pritiskom tastera SHIFT i  $\uparrow$  ili  $\downarrow$  se vrši promena.

|   | A             |  |
|---|---------------|--|
| I | MOVJ VJ=50.00 |  |
|   |               |  |

- Nakon sto se završe izmene, pritiska se taster ENTER i položaj je unet u program radnog zadatka.
- 8. Ponavljanjem ovog postupka se unose svi ostali potrebni položaji da bi se izvršio radni zadatak.

# Insertovanje instrukcija programskog jezika INFORM

Pored ručnog pomeranja robota u željeni položaj i memorisanja tog položaja, moguće je i insertovati željene instrukcije u program robota. U nastavku će biti objašnjen način insertovanja željenih instrukcija u program bez pomeranja robota.

Instrukcije su podeljene u osam grupa i prikazane su u tabeli 1. Instrukcijama se pristupa tako što se pritisne taster **INFORM LIST**.

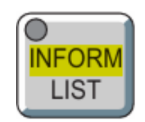

Nakon što se pritisne taster **INFORM LIST** sa desne strane ekrana osetljivog na dodir se prikazuje meni sa grupama raspoloživih instrukcija.

| JOB                     | EDIT                   | DISPLAY | UTILITY | 12 🗹 📶 😣 | 10 📑 🥀 |         |
|-------------------------|------------------------|---------|---------|----------|--------|---------|
| JOB CONTEN<br>J: TESTO1 |                        |         |         |          |        | IN/OUT  |
| CONTROL OF              | 10UP: R1               |         | TOOL:   | **       |        | CONTROL |
| 0001 SET E              | 3000 1                 |         |         |          |        | DEVICE  |
| 0002 SET E              | VJ=80.00               |         |         |          |        | MOTION  |
| 0004 MUVJ<br>0005 DOUT  | VJ=80.00<br>OT#(10) ON |         |         |          |        | ARITH   |
| 0006 TIME<br>0007 MOVJ  | X T=3.00<br>VJ=80.00   |         |         |          |        | SHIFT   |
| 0008 MOVJ<br>0009 MOVJ  | VJ=100.00<br>VJ=100.00 |         |         |          |        | OTHER   |
| 0010 MOVJ<br>0011 END   | VJ=100.00              |         |         |          |        | SAME    |
| COTT END                |                        |         |         |          |        | PRIOR   |
| _                       |                        |         |         |          |        |         |
|                         |                        |         |         |          |        |         |
| Main Men                | Simp                   | le Menu |         |          |        |         |

Slika 13: Pristup grupama instrukcija

| Prikaz  | Grupa instrukcija          | Sadržaj                                                | Primer        |  |
|---------|----------------------------|--------------------------------------------------------|---------------|--|
|         |                            |                                                        |               |  |
| IN/OUT  | Ulazno/izlazna instrukcija | Kontroliše ulaze i izlaze                              | DOUT, WAIT,   |  |
| CONTROL | Kontrolna instrukcija      | Kontroliše tok programa                                | JUMP, TIMER,  |  |
| MOTION  | Instrukcija kretanja       | Pokreće manipulator                                    | MOVJ, MOVL,   |  |
| DEVICE  | Radne instrukcije          | Za konktretan radni zadatak.<br>Zavarivanje, Farbanje, | ARCON,        |  |
| ARITH   | Aritmetičke instrukcije    | Instrukcije za aritmetičke<br>proračune                | ADD, SET,     |  |
| SHIFT   | Instrukcije pomeranja      | Napredne instrukcije za<br>programiranje               | SFTON, SFTOF, |  |
| SENS    | Instrukcije za senzore     | Napredne instrukcije za rad<br>sa senzorima            | COMARCON,     |  |
| OTHER   | Ostale instrukcije         | Instrukcije koje ne pripadaju<br>ostalim grupama       | SHCKSET,      |  |
| SAME    | -                          | Određuje instrukciju na kojoj<br>se nalazi kursor      | -             |  |
| PRIOR   | -                          | Određuje prethodno registrovanu<br>instrukciju         | -             |  |

| 1abela 1: Prikaz instrukcija | Tabela | 1: | Prikaz | instrul | kcija | ι |
|------------------------------|--------|----|--------|---------|-------|---|
|------------------------------|--------|----|--------|---------|-------|---|

Pritiskom na željenu grupu instrukcija na ekranu se otvara novi meni sa svim instrukcijama iz te grupe.

|   | IIMP    | CWALL   |         |
|---|---------|---------|---------|
|   |         |         | CONTROL |
|   | CALL    | MSG     | DEVICE  |
|   | TIMER   | INPUT   | MOTION  |
|   | LABEL   | ADVINIT | ARITH   |
|   | COMMENT | ADVSTOP | SHIFT   |
|   | RET     |         | OTHER   |
|   | NOP     |         | SAME    |
| - | PAUSE   |         | PRIOR   |
|   |         |         | ,       |
|   |         |         |         |

Slika 14: Pristup instrukcijama

# Insertovanje instrukcija u program

- 1. Dovesti kursor na željenu poziciju na ekranu,
  - Kursor je neophodno dovesti na liniju ispod koje je potrebno insertovati instrukciju.

- 2. Pritisnuti taster INFORM LIST,
  - Otvara se meni sa desne strane ekrana, sa grupama instrukcija.

| JOB                     | EDIT                   | DISPLAY | UTILITY | 12 🗹 📶 🧐 | 10 📑 🥀 |         |
|-------------------------|------------------------|---------|---------|----------|--------|---------|
| JOB CONTEN<br>J:TEST01  | νT                     |         | S:000   |          |        | IN/OUT  |
| CONTROL GE              | ROUP: R1               |         | T00L: ( | 00       |        | CONTROL |
| 0000 NOP                | 3000 1                 |         |         |          |        | DEVICE  |
| 0002 SET E              | VJ=80.00               |         |         |          |        | MOTION  |
| 0004 MOVJ<br>0005 DOUT  | VJ=80.00<br>OT#(10) ON |         |         |          |        | ARITH   |
| 0006 TIMER<br>0007 MOVJ | R T=3.00<br>VJ=80.00   |         |         |          |        | SHIFT   |
| 0008 MOVJ               | VJ=100.00              |         |         |          |        | OTHER   |
| 0010 MOVJ               | VJ=100.00              |         |         |          |        | SAME    |
| UUTT END                |                        |         |         |          |        | PRIOR   |
|                         |                        |         |         |          |        |         |
|                         |                        |         |         |          |        |         |
| Main Men                | J Simpl                | le Menu |         |          |        |         |

- 3. Selektuje se željena grupa instrukcija
  - Odabira se željena instrukcija iz određene grupe instrukcija.

| JOB                            | EDIT                 | DISPLAY UTILITY 🛛 12 🗷 📶 📢 🐻 寻 👘 |       |    |       |         |  |  |
|--------------------------------|----------------------|----------------------------------|-------|----|-------|---------|--|--|
| JOB CONTENT<br>J:TEST01 S:0001 |                      |                                  |       |    |       | IN/OUT  |  |  |
| CONTROL OF                     | ROUP: R1             |                                  | T00L: | 00 | DIN   | CONTROL |  |  |
| 0001 SET E                     | 3000 1               |                                  |       |    | WAIT  | DEVICE  |  |  |
| 0002 SET E                     | VJ=80.00             |                                  |       |    | PULSE | MOTION  |  |  |
| 0004 MUV3 V3=80.00             |                      |                                  |       |    |       |         |  |  |
| 0006 TIME<br>0007 MOVJ         | R T=3.00<br>VJ=80.00 |                                  |       |    |       | SHIFT   |  |  |
| 0008 M0VJ VJ=100.00            |                      |                                  |       |    |       | OTHER   |  |  |
| 0010 MOVJ                      | VJ=100.00            |                                  |       |    |       | SAME    |  |  |
| DULICE OT                      | #(1)                 |                                  |       |    |       | PRIOR   |  |  |
| POLSE 01#(1)                   |                      |                                  |       |    |       |         |  |  |
|                                |                      |                                  |       |    |       |         |  |  |
| Main Menu Simple Menu          |                      |                                  |       |    |       |         |  |  |

- 4. Izmeniti željene parametre svake instrukcije prema potrebi. Ovo se izvodi u prostoru ekrana ispod programa.
- 5. Pritisnuti taster **INSERT** på taster **ENTER** da bi se instrukcija insertovala u program.

Na ovaj način se insertuju instrukcije u program, bez pomeranja robota.